## How to configure Windows Mail?

- 1. Open Windows Mail, click "Tools> Accounts".
- 2. On the next screen, click "Add".
- 3. Click "Email Account" and then "Next."
- 4. On the next screen, add your display name and click "Next."
- 5. On the next screen, enter your full email address and click "Next"
- 6. Next, fill in the data as follows:

E-mail Incoming Server Type: Select "POP3" Mail inbox server: mail.yourdomain.com Name of the outgoing mail server: mail.yourdomain.com

Then check "The outgoing server requires authentication" and click "Next".

7. On the next screen fill in as follows:

E-mail User Name: Enter your full e-mail address Password:

After you have completed click "Next".

8. On the next screen, click "Finish". Ready! Now just carry out a test of sending and receiving.

Unique solution ID: #1734 Author: MFORMULA Last update: 2017-03-21 20:52